# **Calculate Expected P-value**

Author: Greta Linse Peterson, Golden Helix, Inc.

#### Overview

This script takes spreadsheet that contains a p-value column and calculates expected p-values for the specified column. It is also optional to export expected –log10 p-values as well.

### **Recommended Directory Location**

Save the script to the following directory:

## \*..\Application Data\Golden Helix SVS\UserScripts\Spreadsheet\Edit\

**Note:** The **Application Data** folder is a hidden folder on Windows operating systems and its location varies between XP and Vista. The easiest way to locate this directory on your computer is to open SVS and select **Tools >Open Folder > UserScripts Folder**. If saved to the proper folder, this script will be accessible from the spreadsheet **Edit** menu.

### **Using the Script**

| Associ                   | ation Tests (Genotyp              | oic Tests) - Column Subset            | [166]                           |                    |                         |
|--------------------------|-----------------------------------|---------------------------------------|---------------------------------|--------------------|-------------------------|
| <u>F</u> ile <u>E</u> di | it <u>S</u> elect <u>Q</u> uality | Assurance <u>A</u> nalysis <u>P</u> I | ot <u>S</u> cripts <u>H</u> elp |                    |                         |
| <i>,</i> > 翼             | 11 🖄 🛅 🖉                          | 🌭 🔛 📊 💙 🔜                             | 🌆 X 🌽 🚏 🗙 🕽                     | 2 🚹 🍠              |                         |
| Unsort                   |                                   | R 1                                   | R 2                             | <b>R</b> 3         | R 4                     |
| Map                      | Marker                            | Chi-Squared P                         | Chi-Squared -log10 P            | Fisher's Exact P   | Fisher's Exact -log10 P |
| 1                        | SNP_A-1793835                     | 0.44317839043912                      | 0.3534214241412                 | 0.482980015443456  | 0.3160708389424         |
| 2                        | SNP_A-1828242                     | 0.148584392329664                     | 0.828026807541096               | 0.142729651755556  | 0.8454857938364         |
| 3                        | SNP_A-1854948                     | 0.733485810153228                     | 0.134608283499992               | 0.75061951310059   | 0.1245801498593         |
| 4                        | SNP_A-1883534                     | 0.792868586271831                     | 0.100798788705649               | 0.823932134333487  | 0.08410855881051        |
| 5                        | SNP_A-1886516                     | 0.248104546949752                     | 0.605365276448906               | 0.307532436625367  | 0.512109070768          |
| 6                        | SNP_A-1886977                     | 0.594823612943146                     | 0.225611799451766               | 0.632032951464355  | 0.1992602788915         |
| 7                        | SNP_A-1892568                     | 0.183330545525813                     | 0.736765169254299               | 0.199125247887111  | 0.7008736705458         |
| 8                        | SNP_A-1904180                     | 0.589539807139633                     | 0.229486864975329               | 0.869401379752449  | 0.06077967491306        |
| 9                        | SNP_A-1921193                     | 0.83954661337443                      | 0.0759551859234369              | 1                  |                         |
| 10                       | SNP_A-1929900                     | 0.0426710781372077                    | 1.36986638401848                | 0.0430594931953822 | 1.365931086071          |
| 11                       | SNP_A-1961755                     | 0.279851303531109                     | 0.553072665834081               | 0.315616876609461  | 0.5008397823244         |
| 12                       | SNP_A-2009417                     | 0.20139668632502                      | 0.695947679376232               | 0.221505991790432  | 0.6546145215116         |
| 13                       | SNP_A-2024620                     | 0.309153292373892                     | 0.509826124056907               | 0.330545774977756  | 0.4807683896014         |
| 14                       | SNP 4-2033171                     | 0.981497367982641                     | 0.00811086068154798             | 1                  |                         |

1. Open a spreadsheet containing a p-value column, such as in Figure 1.

Figure 1: P-values spreadsheet that needs expected values computed for Chi-Squared P

2. Select Edit > Calculate Expected P-value.

3. Choose the column to compute the expected p-values and if expected –log 10 p-values should be computed as well, see **Figure 2**, and click **OK**.

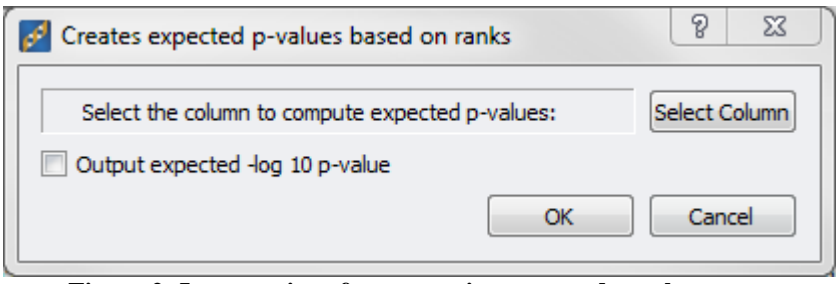

Figure 2: Input options for computing expected p-values

The resulting spreadsheet will have all of the original columns plus one or two additional columns for the expected p-value and the expected –log 10 p-value if selected. The new spreadsheet will be created as a daughter of the original spreadsheet. See **Figure 3**.

| Association Tests (Genatypic Tests) - Column Subset + Expected Chi-Squared P [172] |               |                    |                        |                                |                      |                    |                         |     |  |  |  |  |
|------------------------------------------------------------------------------------|---------------|--------------------|------------------------|--------------------------------|----------------------|--------------------|-------------------------|-----|--|--|--|--|
| Eile Edit Select Quality Assurance Analysis Plot Scripts Help                      |               |                    |                        |                                |                      |                    |                         |     |  |  |  |  |
| 🔎 🚎 💵 🖄 🛅 🗠 🗟 📶 🤎 🔜 🕮 ೫ 🖉 🚏 🗡 🗭 🗋 🍠                                                |               |                    |                        |                                |                      |                    |                         |     |  |  |  |  |
| Unsort                                                                             |               | R 1                | R 2                    | R 3                            | <b>R</b> 4           | R 5                | R 6                     |     |  |  |  |  |
| Map                                                                                | Marker        | Chi-Squared P      | Expected Chi-Squared P | -log10(Expected Chi-Squared P) | Chi-Squared -log10 P | Fisher's Exact P   | Fisher's Exact -log10 P |     |  |  |  |  |
| 1                                                                                  | SNP_A-1793835 | 0.44317839043912   | 0.560339074488491      | 0.251549091537363              | 0.3534214241412      | 0.482980015443456  | 0.316070838942463       | 1   |  |  |  |  |
| 2                                                                                  | SNP_A-1828242 | 0.148584392329664  | 0.237814697890026      | 0.623761307769153              | 0.828026807541096    | 0.142729651755556  | 0.845485793836447       | r i |  |  |  |  |
| 3                                                                                  | SNP_A-1854948 | 0.733485810153228  | 0.811639825767263      | 0.0906366510341968             | 0.134608283499992    | 0.75061951310059   | 0.124580149859308       |     |  |  |  |  |
| 4                                                                                  | SNP_A-1883534 | 0.792868586271831  | 0.855164042519182      | 0.0679505683977436             | 0.100798788705649    | 0.823932134333487  | 0.0841085588105158      | 1   |  |  |  |  |
| 5                                                                                  | SNP_A-1886516 | 0.248104546949752  | 0.358492846867008      | 0.445519505539221              | 0.605365276448906    | 0.307532436625367  | 0.51210907076832        | !   |  |  |  |  |
| 6                                                                                  | SNP_A-1886977 | 0.594823612943146  | 0.703151974104859      | 0.15295079961449               | 0.225611799451766    | 0.632032951464355  | 0.199260278891529       |     |  |  |  |  |
| 7                                                                                  | SNP_A-1892568 | 0.183330545525813  | 0.280755474744246      | 0.551671766222218              | 0.736765169254299    | 0.199125247887111  | 0.700873670545802       | :   |  |  |  |  |
| 8                                                                                  | SNP_A-1904180 | 0.589539807139633  | 0.697235653772379      | 0.156620412955194              | 0.229486864975329    | 0.869401379752449  | 0.0607796749130684      | 1   |  |  |  |  |
| 9                                                                                  | SNP_A-1921193 | 0.83954661337443   | 0.892276414641944      | 0.0495005864785689             | 0.0759551859234369   | 1                  | 0                       |     |  |  |  |  |
| 10                                                                                 | SNP_A-1929900 | 0.0426710781372077 | 0.0836786684782609     | 1.07738523905453               | 1.36986638401848     | 0.0430594931953822 | 1.36593108607185        | i i |  |  |  |  |
| 11                                                                                 | SNP_A-1961755 | 0.279851303531109  | 0.392807904411765      | 0.40581978155751               | 0.553072665834081    | 0.315616876609461  | 0.500839782324468       | Ē.  |  |  |  |  |
| 12                                                                                 | SNP_A-2009417 | 0.20139668632502   | 0.302654451726343      | 0.519052933692726              | 0.695947679376232    | 0.221505991790432  | 0.654614521511675       | i - |  |  |  |  |
| 13                                                                                 | SNP_A-2024620 | 0.309153292373892  | 0.423694253516624      | 0.372947426211294              | 0.509826124056907    | 0.330545774977756  | 0.480768389601408       | 1   |  |  |  |  |
| 14                                                                                 | SNP_A-2033171 | 0.981497367982641  | 0.984445931905371      | 0.00680813134908464            | 0.00811086068154798  | 1                  | 0                       | -   |  |  |  |  |
| Association Tests (Genotynic Tests) - Column Subset + Exnected Chi-Souared P       |               |                    |                        |                                |                      |                    |                         |     |  |  |  |  |

Figure 3: The expected p-values and expected –log 10 p-values have been calculated and added to the original spreadsheet.